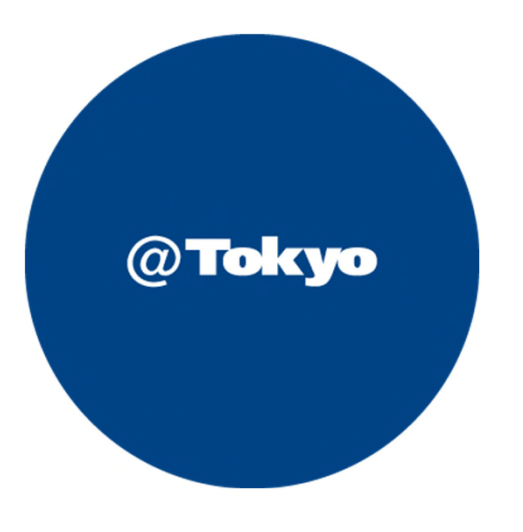

# Azureのつなぎ方 ATBeX開通手順書

# サービス利用開始までの流れ(全体フロー)

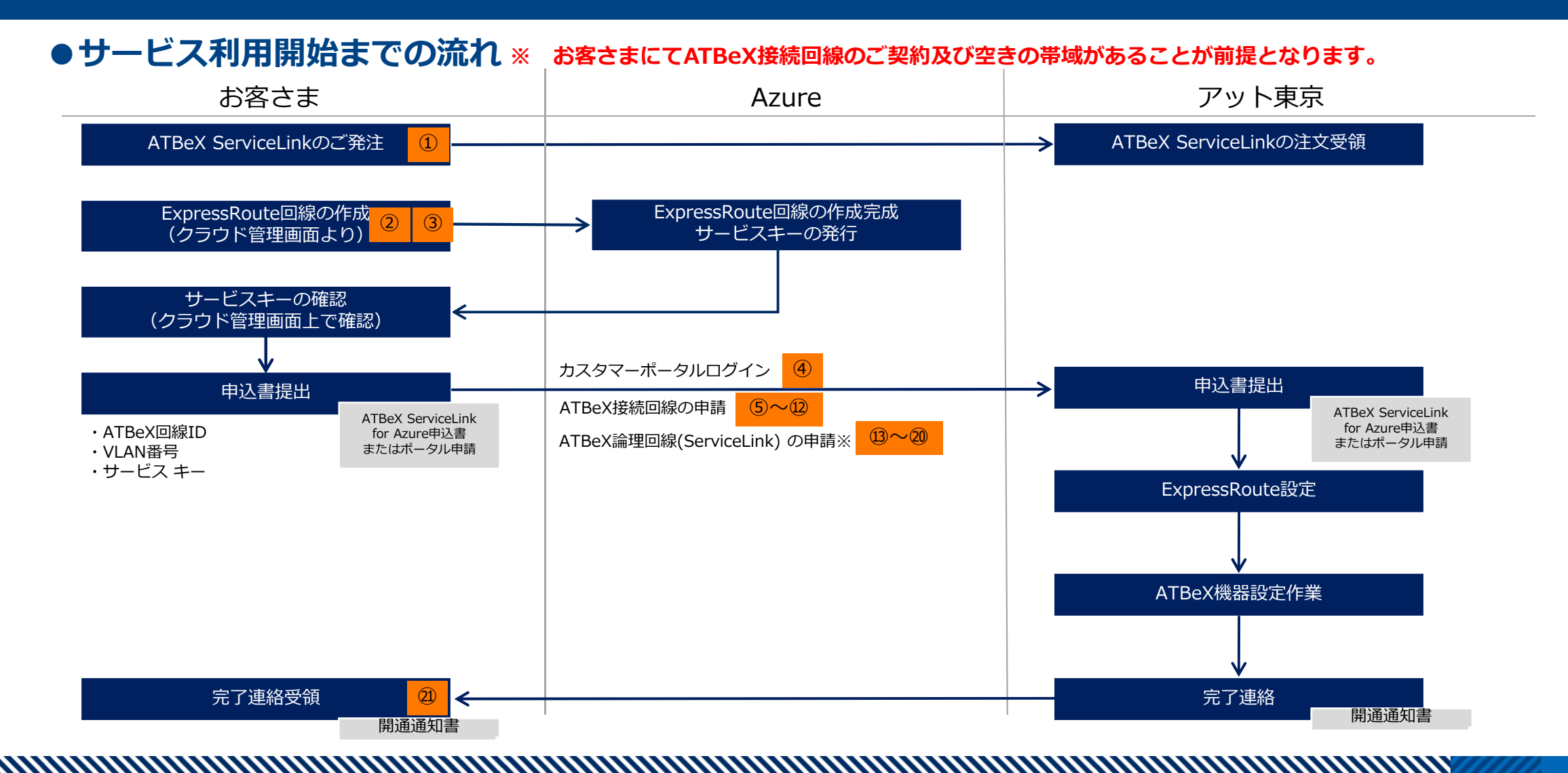

お客さま ⇒ アット東京

#### アット東京の営業へATBeX ServiceLinkをご発注いただきます。

#### 【注文書イメージ】

| 注                                     | 文書 |                  |             |    |   |    |   |
|---------------------------------------|----|------------------|-------------|----|---|----|---|
| <u>株式会社アット東京 御中</u>                   |    |                  |             |    |   |    |   |
| 見積NO「MOOOOOOO-OO」に基づき、下記の通り、注文致しま     | す。 |                  |             |    |   |    |   |
|                                       |    |                  | 注文日:        |    | 年 | 月  | в |
| 契約期間 : 最低利用期間: 接続回線1年間、論理回線1ヶ月        |    |                  |             |    |   |    |   |
| 契約更新条件 :N/A                           |    |                  | 株式会社00000   | С  |   |    |   |
| <sup>納期(納品時期)</sup> : 発注書、申込書受領後10営業日 |    |                  |             | 00 |   |    |   |
| 核収条件 : 下記特記事項参照                       |    |                  | <br>東京都〇〇区△ | Δ  |   |    |   |
| 支払条件 :月末ご請求翌月末日払い                     |    |                  |             |    |   |    |   |
| その他契約条件 : 下記特記事項参照                    |    |                  | _           |    |   |    |   |
| 案件名 ATBeX ServiceLink for Azureにつ     | いて |                  |             |    |   |    |   |
| 初期料金                                  |    |                  |             |    |   |    |   |
| 品名                                    | 数量 | 単位               | 単価          |    | 3 | 金額 |   |
|                                       |    | <u>ا</u> لـــــا | 合計(税抜)      |    |   |    |   |
| E 1644 A                              |    | L                |             |    |   |    |   |
| 月次料壶 品名                               | 数量 | 単位               | 単価          |    | ; | 金額 |   |
|                                       |    |                  |             |    |   |    |   |
|                                       |    |                  |             |    |   |    |   |
|                                       |    |                  | 合計(税抜)      |    |   |    |   |

お客さま  $\Rightarrow$  Azure

以下のURLを参考にAzureポータルでお 客さまアカウントでログインしお客さま 作業でExpressRoute回線を作成してく ださい。

Azure⇒お客さま

サービスキーの発行

詳細な手順についてはAzureのドキュメントを ご確認ください。 <u>https://docs.microsoft.com/ja-</u> jp/azure/expressroute/expressroute-howtocircuit-portal-resource-manager

| ≡ Microsoft Azure 🕥                                                                                                    |                                                                                                    | 🙆 |
|----------------------------------------------------------------------------------------------------|----------------------------------------------------------------------------------------------------|---|
| ホーム > ExpressRoute 回線 >                                                                                                    |                                                                                                    |   |
| ExpressRouteの作成                                                                                                    | •                                                                                                    | × |
|                                                                                                    |                                                                                                    |   |
| 基本 Configuration Tags 確認                                                                                                    | および作成                                                                                                    |   |
| Azure ExpressRoute を使用すると、Azure デー<br>間にプライベート接続を作成できます。ExpressRc<br>トワーク サービス プロバイダーによって提供される既<br>Azure に直接接続します。<br>ExpressRoute 回線に関する詳細情報 | タセンターと、お客様のオンプレミス環境またはコロケーション環境のインフラストラクチャとの<br>oute の場所 (Exchange プロバイダーの施設など) で Azure への接続を確立するか、ネッ<br>存の WAN ネットワーク (マルチプロトコル ラベル スイッチング (MPLS) VPN など) から |   |
| プロジェクトの詳細                                                                                                    |                                                                                                    |   |
| デブロイされているリソースとコストを管理するサブス<br>を整理し、管理します。                                                                                                    | ペクリプションを選択します。フォルダーのようなリソース グループを使用して、すべてのリソース                                                                                                    |   |
| サブスクリプション * ①                                                                                                    | Azure subscription 1                                                                                                    | ] |
| リソース グループ * 🗊                                                                                                    | ~~~~~~~~~~~~~~~~~~~~~~~~~~~~~~~~~~~~~~                                                                                                    |   |
|                                                                                                    | 新規作成                                                                                                    | - |
| インスタンスの詳細                                                                                                    |                                                                                                    |   |
| リージョン * 🕕                                                                                                    | 【米国西部 2                                                                                                    | ] |
| A ÷ ↓ ∩                                                                                                    | ſ                                                                                                    | - |
| <b>確認および作成</b> < 前へ                                                                                                    | 次: Configuration >                                                                                                    |   |

| 3 | お客さま | ⇒ Azure |
|---|------|---------|
|---|------|---------|

「ポートの種類」⇒プロバイダー 「新規作成またはクラシックから インポート」-新規作成

「プロバイダー」-AtTokyo

「ピアリングの場所」-Tokyo2/Osaka

ピアリングの場所は、東京のAzure POPに 接続する場合はTokyo2を選択、大阪の Azure POPに接続する場合はOsakaを選択 してください。その他の項目はお客さま個 別の設定になるかと思われますので、お客 さま側の設定値で設定してください。

| Microsoft Azure                                           |                                         |                   |
|-----------------------------------------------------------|-----------------------------------------|-------------------|
| $\pi$ – $L$ > ExpressRoute circuits >                     |                                         |                   |
| ExpressRouteの作成                                           |                                         |                   |
|                                                           |                                         |                   |
| 基本 Configuration Tags 確認                                  | および作成                                   |                   |
| ExpressRoute 回線では、サービス プロバイダーを<br>ができます。<br>回線タイプに関する詳細情報 | e通じて Azure に接続するか、グローバル ピアリングの場所        | で Azure に直接接続すること |
| ポートの種類 * ①                                                | <ul> <li>ブロバイダー</li> <li>直接</li> </ul>  |                   |
| 新規作成またはクラシックからインポート * ①                                   | <ul> <li>新規作成</li> <li>インポート</li> </ul> |                   |
| プロバイダー* ①                                                 | AtTokyo                                 | $\checkmark$      |
| ビアリングの場所 * ①                                              | Tokyo2                                  | $\checkmark$      |
| 帯域幅 * 🛈                                                   |                                         | $\sim$            |

#### ④ お客さま ⇒ アット東京(カスタマーポータルへのログイン) アット東京のカスタマーポータルへアクセスし、ID、パスワードを入力し、 ログインしてください。

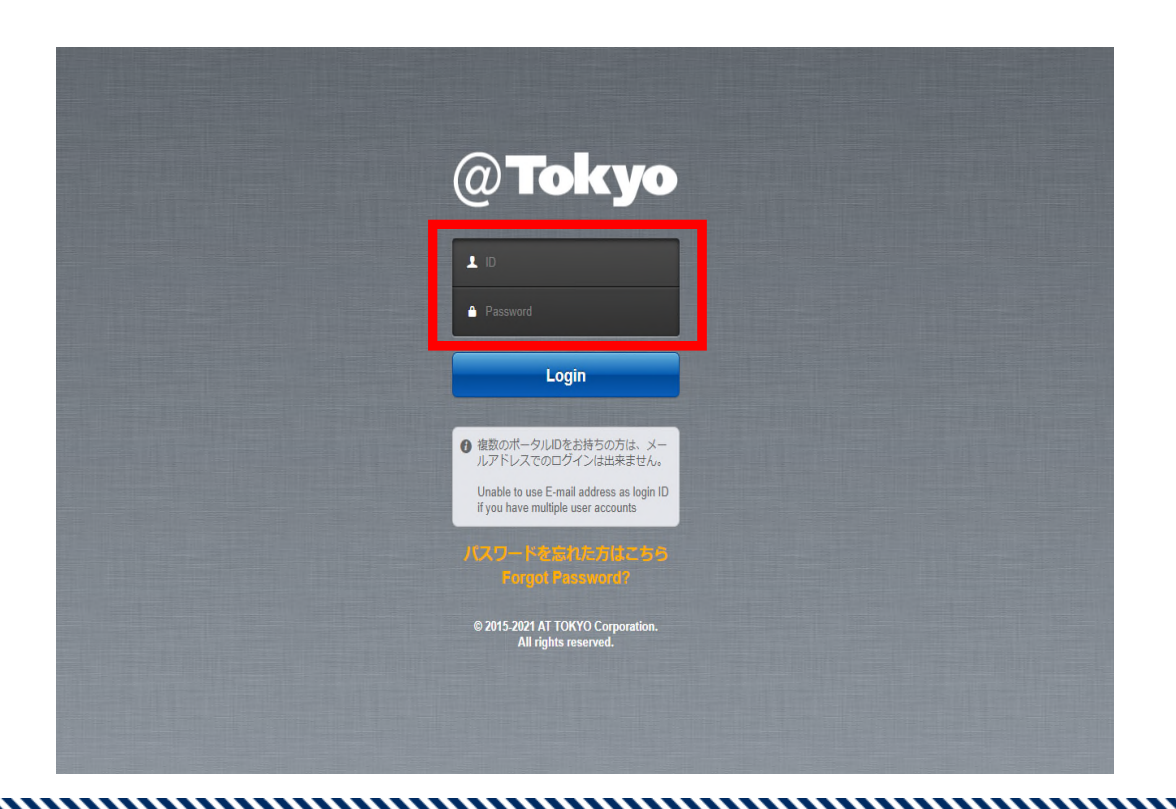

5 お客さま ⇒ アット東京(ATBeX接続回線の申請)
 ログイン後のトップページにて[申請]タブを選択してください。
 Azureは冗長構成(2回線)でのご提供となるため、
 ATBeX接続回線は申請を2回行ってください。

|     | Deck yo         HOME         日         日 <t< th=""><th>(2) CONTRACT CONTRACT</th><th>BOSHY ()<br/>()<br/>Reading ()</th></t<> | (2) CONTRACT CONTRACT | BOSHY ()<br>()<br>Reading () |
|-----|----------------------------------------------------------------------------------------------------|-----------------------|------------------------------|
| (C) | ログイン後のトップページ                                                                                                    |                       |                              |

# 6 お客さま ⇒ アット東京(ATBeX接続回線の申請) 「申込の種類を選択してください」のプルダウンメニューから 「ATBeX接続回線申請」を選択

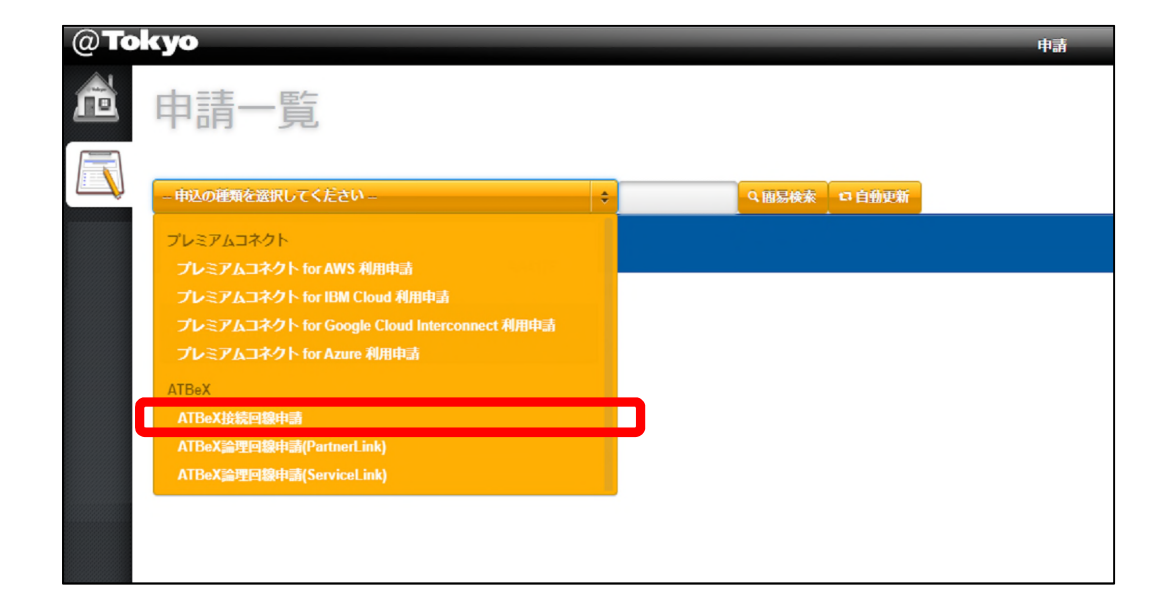

# ⑦ お客さま ⇒ アット東京(ATBeX接続回線の申請) 上部右端の「+申請」をクリック

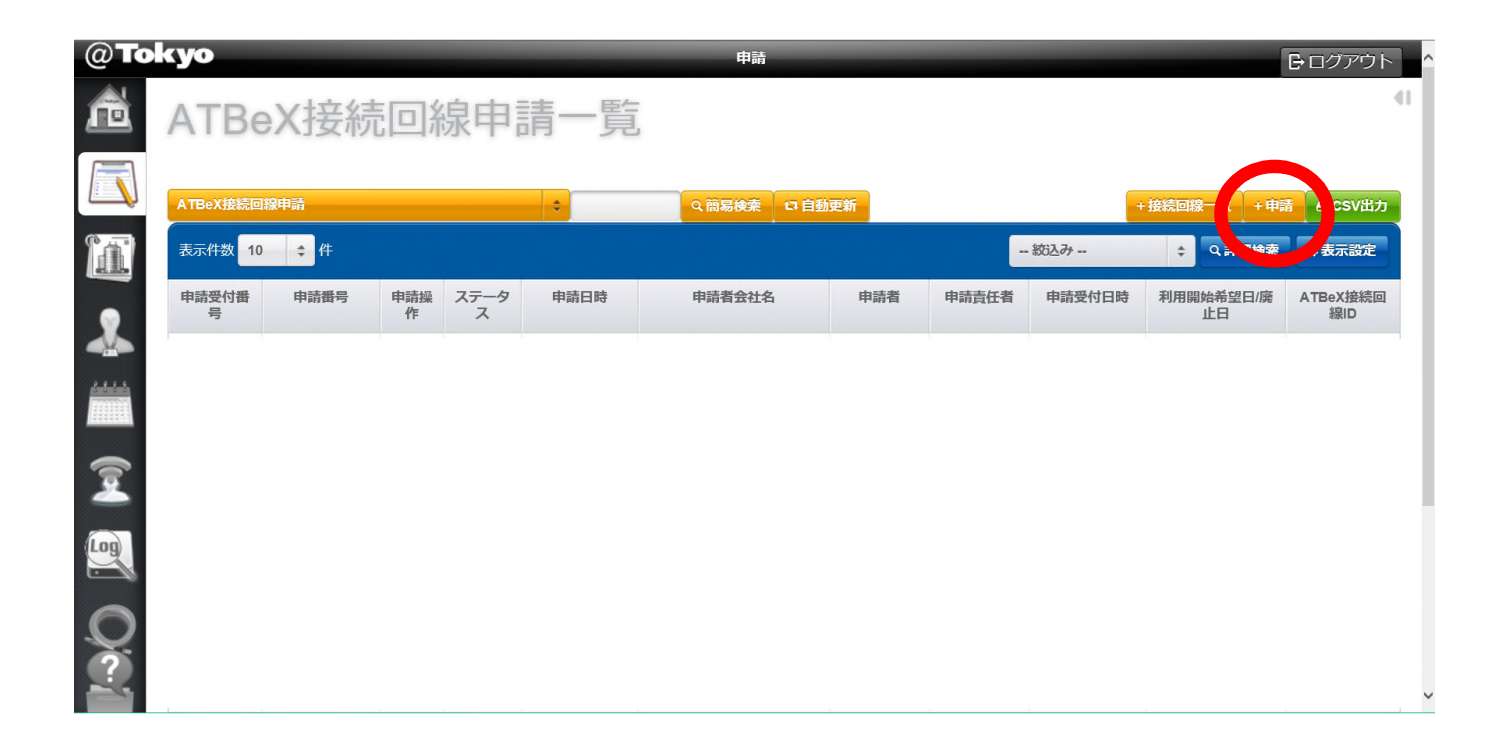

# ⑧ お客さま ⇒ アット東京(ATBeX接続回線の申請) 「申込の種類を選択してください」のプルダウンメニューから 「ATBeX接続回線申請」を選択

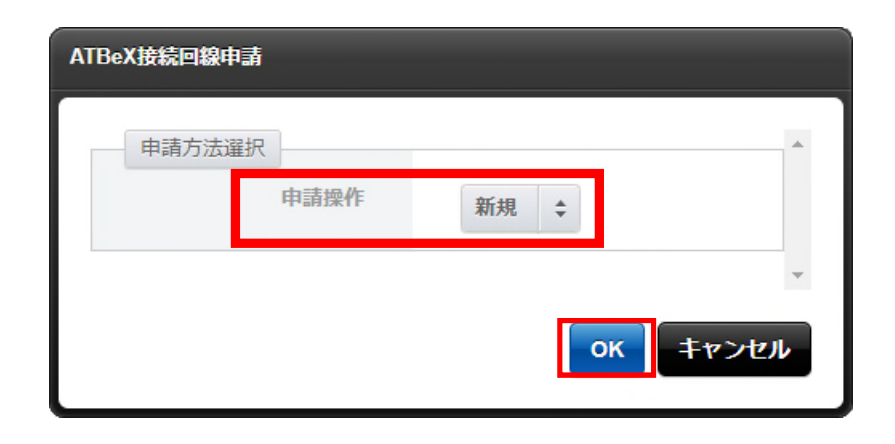

9

お客さま ⇒ アット東京(ATBeX接続回線の申請)

- ■基本情報にて
- 「基本サービス品目」
- -1Gポート/10Gポート
- 「VLAN方式」
- -VLANタグ/タグ無し
- 「利用開始日時」
- 「監視開始日時」
- 「センター」

を入力 or選択

| 基本情報                      |                          |
|---------------------------|--------------------------|
| 基本サービス品目<br>(必 <b>須</b> ) | ◎1Gポート<br>◎10Gポート        |
| VLAN方式<br>(必須)            | ●VLANタグ<br>●タグ無し         |
| 利用開始日時                    | 日付<br>(必須)<br>時刻<br>(必須) |
| 監視開始日時                    | 日付<br>(必須)<br>時刻<br>(必須) |
| センター<br>(必須)              | •                        |

#### 10 お

## お客さま ⇒ アット東京(ATBeX接続回線の申請)

- ■起点情報(お客様側)にて
- 「ルーム」
- 「終端ラック」
- 「パッチパネル設置ラック」
- 「パッチパネル名称/ポート番号」
- 「室内配線サービス」
- -要/不要(パッチパネルまで)
- 「光配線種別」
- -回線種別 光SM2心
- -コネクタ SC/LC/SCメスロローゼット
- を入力 or 選択

| ルーム                                            |                                                            |
|------------------------------------------------|------------------------------------------------------------|
| (30%)                                          |                                                            |
| 終端ラック                                          |                                                            |
| パッチパネル設置ラック                                    |                                                            |
| ドップドナルクホード                                     |                                                            |
| ハッテハイル名称ハート番号                                  | パッチ渡しの場合は入力してください。ライン渡しの場合は入力しないでください                      |
| ハッテハネル名称ホート<br>番号<br>室内配線サービス<br>(必須)          | パッチ渡しの場合は入力してください。ライン渡しの場合は入力しないでください<br>◆                 |
| ハッテハネルロ初小一下<br>番号<br>室内配線サービス<br>(必須)<br>光配線種別 | パッチ渡しの場合は入力してください。ライン渡しの場合は入力しないでください<br>◆<br>回線種別<br>(必須) |

#### <sup>①</sup> お客さま $\Rightarrow$ アット東京(ATBeX接続回線の申請)

- ■保守連絡先
  - 「登録方式」
  - -既存連絡先から選択/新規登録
  - 「保守連絡先」
  - -連絡先会社名
  - -部署名
  - -担当者名
  - -電話番号
  - -emailアドレス
- を入力 or 選択

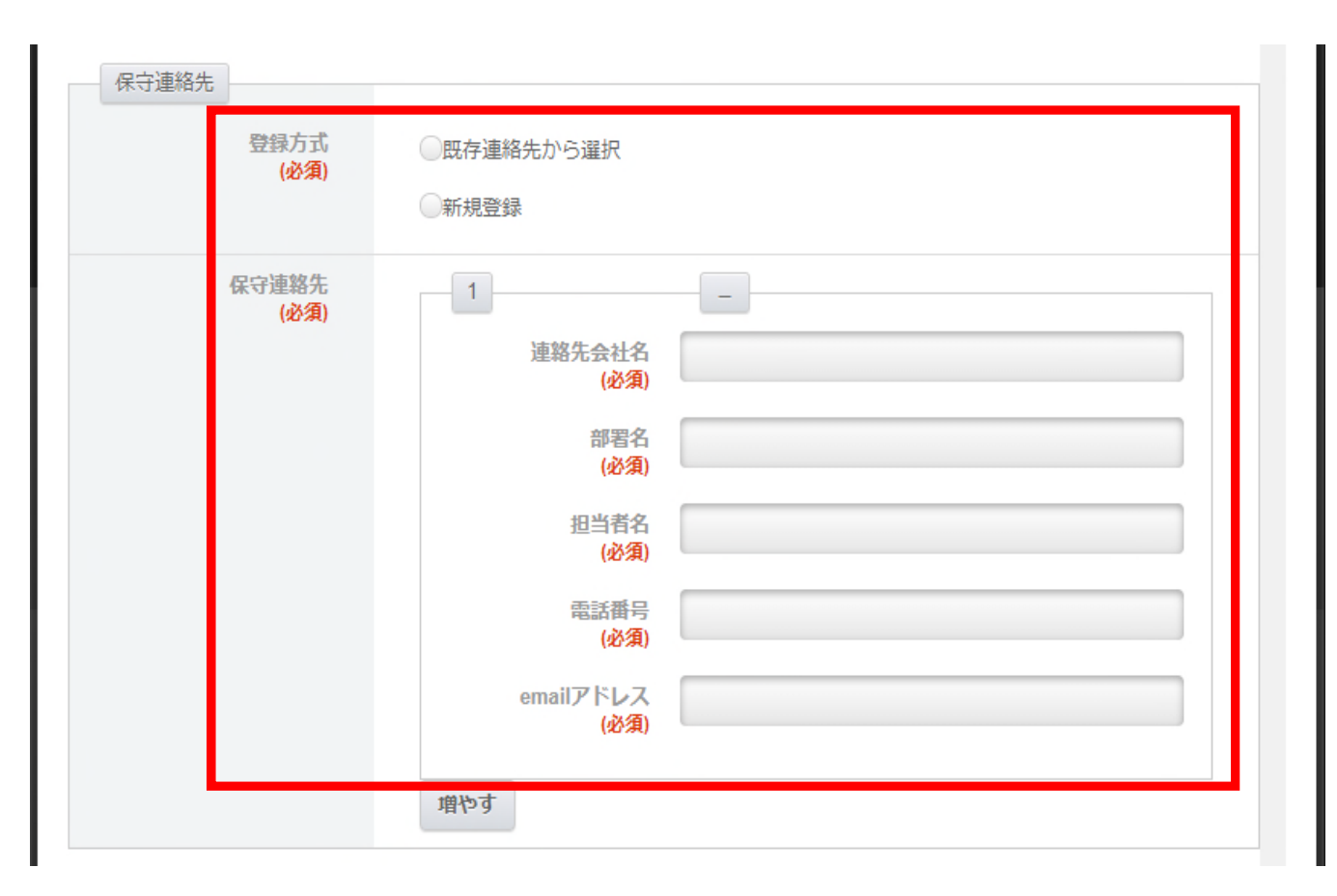

2 お客さま ⇒ アット東京(ATBeX接続回線の申請)

■備考にて 特記事項や合わせて連絡したいことがある 場合、「備考」にコメントを入力して、 「入力内容を確認する」をクリック

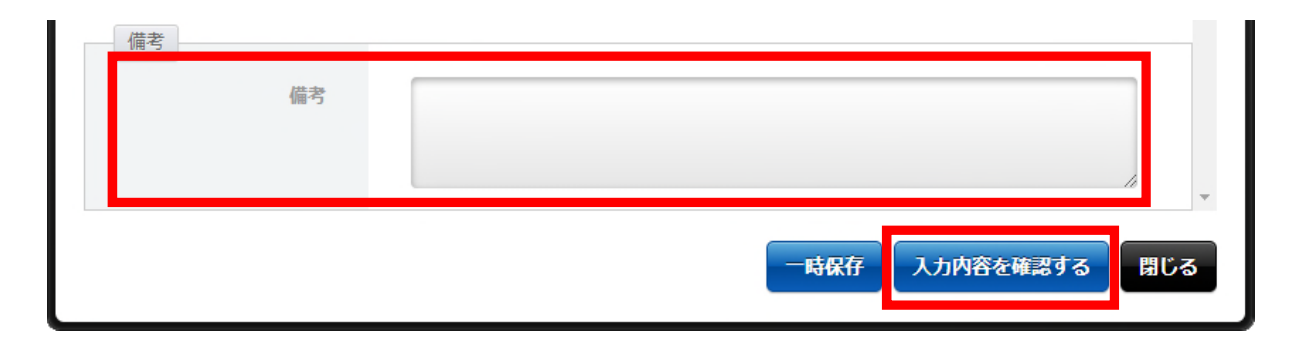

#### ■申請

申請内容全体で、入力内容に問題がなければ 「申請」をクリック 【申請完了】

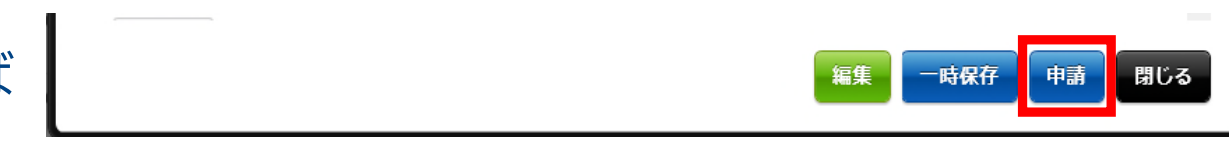

# ATBeX開通手続き<sup>13</sup>

### <sup>13</sup> お客さま ⇒ アット東京(ATBeX論理回線の申請) ログイン後のトップページにて[申請]タブを選択してください。 ATBeX論理回線は1申請で2回線分の申請を行うことができます。

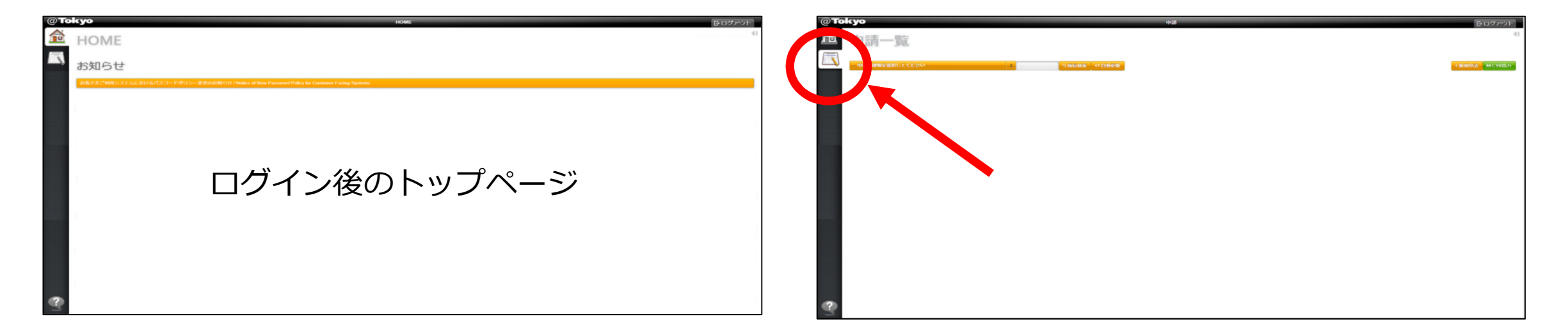

# ④ お客さま ⇒ アット東京(ATBeX論理回線の申請) 「申込の種類を選択してください」のプルダウンメニューから 「ATBeX論理回線申請(ServiceLink)」を選択

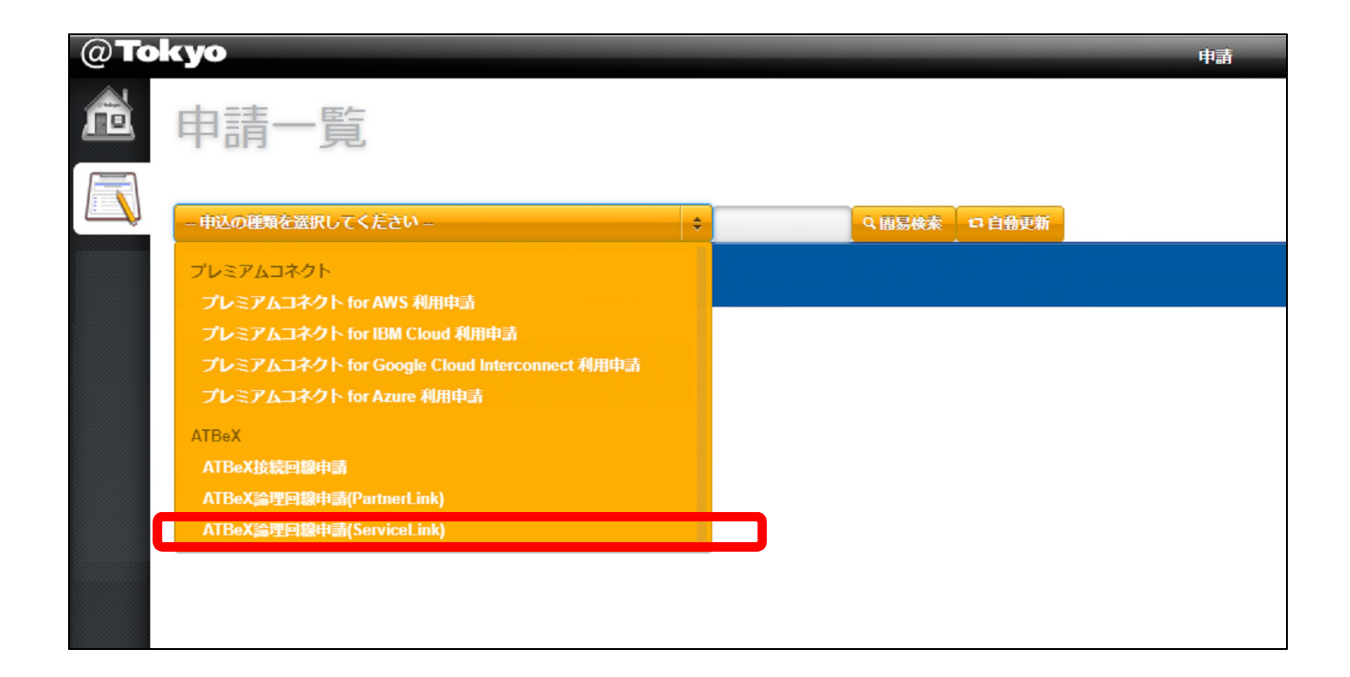

# ATBeX開通手続き<sup>15</sup>

# (15) お客さま ⇒ アット東京(ATBeX論理回線の申請) 上部右端の「+申請」をクリック

| @ <b>T</b> o | kyo        |              |       |       |      |         | 申請   |       |        |                 |                 |                           | E               | ログアウト                     |
|--------------|------------|--------------|-------|-------|------|---------|------|-------|--------|-----------------|-----------------|---------------------------|-----------------|---------------------------|
| ñ            | ATB        | eX論理         | 里回    | 回線    | 申請(  | Service | Lin  | k)-   | 一覧     |                 |                 |                           |                 | 41                        |
|              | ATBeX論理    | 回線申請(Service | Link) |       | \$   | Q       | 簡易検索 | 口自    | 動更新    |                 |                 |                           | +申請             | 4 CSV出力                   |
| 1            | 表示件数       | 10 💠 件       |       |       |      |         |      |       |        | -               | 絞込み             | \$                        |                 | →表示設定                     |
| *            | 申請受付<br>番号 | 申請番号         | 申請操作  | ステータス | 申請日時 | 申請者会社名  | 申請者  | 申請責任者 | 申請受付日時 | 利用開始希望<br>日/廃止日 | ATBeX接<br>続回線ID | ATBeX接続<br>回線ID(2回<br>線目) | ATBeX論<br>理回線ID | ATBeX論理<br>回線ID(2回<br>線目) |
|              |            |              |       |       |      |         |      |       |        |                 |                 |                           |                 |                           |
| 2            |            |              |       |       |      |         |      |       |        |                 |                 |                           |                 |                           |
|              |            |              |       |       |      |         |      |       |        |                 |                 |                           |                 |                           |
|              |            |              |       |       |      |         |      |       |        |                 |                 |                           |                 |                           |

# ATBeX開通手続き<sup>16</sup>

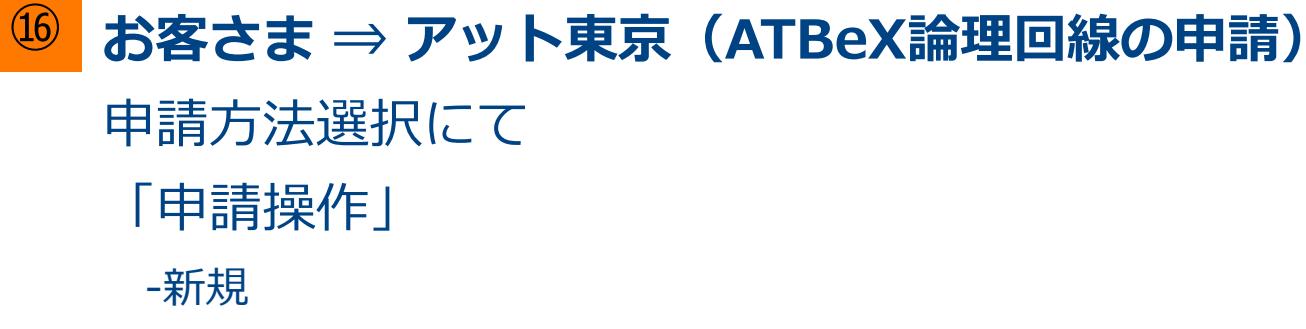

#### を選択して「OK」をクリック

| ı請(ServiceLink) |                 |                               |
|-----------------|-----------------|-------------------------------|
| 建択              |                 | ^                             |
| 申請操作            | 新規 💠            |                               |
|                 |                 | Ţ                             |
|                 | ок =т           | マンセル                          |
|                 | a請(ServiceLink) | a請(ServiceLink)<br>日請操作<br>新規 |

#### ① アット東京 $\Rightarrow$ お客さま(ATBeX論理回線の申請)

- ■論理回線申請種別にて
  - 「論理回線申請種別」
  - -ServiceLink for Azure
- を選択

|                  | ServiceLink for Azure | \$                   |
|------------------|-----------------------|----------------------|
| (2.1.)           |                       |                      |
|                  |                       |                      |
| Azureにおける課金開始は、ア | ット東京側の設定完了後、即時開始されま   | す月単位での請求となるため利用開始日時カ |
|                  |                       |                      |

# ATBeX開通手続き<sup>18</sup>

#### <sup>⑧</sup> アット東京 ⇒ お客さま(ATBeX論理回線の申請)

- ■申請者情報にて
- 「サービスキー」
- 「ATBeX接続回線1回線目」
- 「お客様VLAN-ID(1回線目)」
- 「ATBeX接続回線2回線目」
- 「お客様VLAN-ID(2回線目)」

### を入力

| ATBeX論理回線申請(ServiceLin                       | ık)(新規)                        |   |
|----------------------------------------------|--------------------------------|---|
| 申込者情報<br>サービスキー<br>(必須)                      |                                | 1 |
| ATBeX接続回線ID(1回線<br>目)<br>(必須)                |                                |   |
| お客様VLAN-ID(1回線目)<br>(必須)                     |                                |   |
| ATBeX接続回線ID(2回線<br>目)<br>( <mark>必須</mark> ) |                                |   |
| お客様VLAN-ID(2回線目)<br>(必須)                     | 2回線目も1回線目で登録したVLAN-IDと同様になります。 |   |

- ※「お客様VLAN-ID(1回線目)」と「お客様VLAN-ID(2回線目)」は同じ番号となります。
  - また、1つの論理回線の中で、2つのPeering (Microsoft PeeringとAzure Private Peering)をご利用になる場合は、 1つの目のVLAN-IDを「お客様VLAN-ID(1回線目)」に、2つ目のVLAN-IDを備考欄に記入するとともに、VLAN-IDと Peeringの関係性を記入してください。
  - 備考欄 記入例(1つの目のVLAN-IDを100とした場合)

VLAN-ID:200、 Microsoft Peering用VLAN-ID:100、Azure Private Peering用VLAN-ID:200

### <sup>19</sup> アット東京 ⇒ お客さま(ATBeX論理回線の申請)

- ■申請者情報にて
  - 「論理インターフェース設定帯域」
  - 「接続ロケーション」
  - -Tokyo/Osaka
  - 「中継回線申込」
  - -無/ベストエフォート型/帯域確保型 「利用開始日時」 を入力 or 選択

| ● ATBeX論理回線申請(ServiceLi   | nk) (新規)                                                                     |            |
|---------------------------|------------------------------------------------------------------------------|------------|
| 論理インタフェース設定<br>帯域<br>(必須) | 50Mbps<br>100Mbps<br>200Mbps<br>500Mbps<br>1Gbps<br>2Gbps<br>5Gbps<br>10Gbps | ~          |
| 接続ロケーション<br>( <b>必須)</b>  | •                                                                            |            |
| 中継回線申込<br>(必須)            | ÷                                                                            |            |
| 利用開始日時                    | 日付<br>(必須)<br>(必須)<br>2営業日以降をご指定下さい                                          |            |
| 実績欄                       |                                                                              |            |
| ATBeX按続回線ID(1回線<br>目)     |                                                                              |            |
| ATBeX論理回線ID(1回線<br>目)     |                                                                              |            |
| ATBeX接続回線ID(2回線<br>目)     |                                                                              | ~          |
|                           | 一時保存 入力内容を確認する 閉じ                                                            | , <b>a</b> |

<sup>20</sup> お客さま ⇒ アット東京(ATBeX論理回線の申請)

■備考にて 特記事項や合わせて連絡したいことがある 場合、「備考」にコメントを入力して、 「入力内容を確認する」をクリック

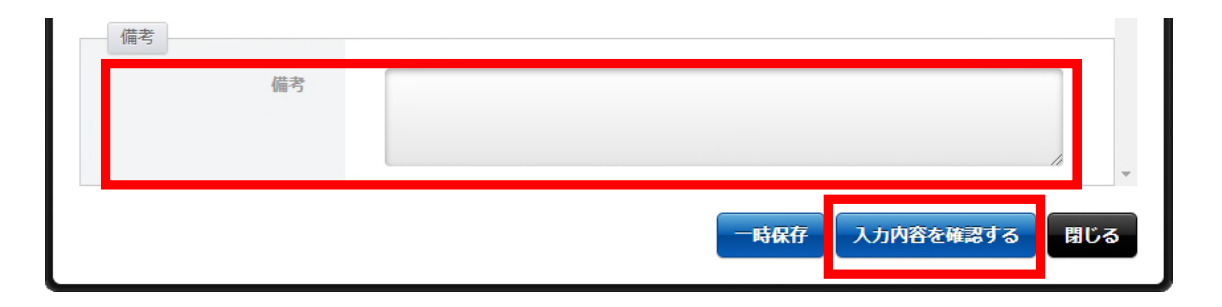

■申請

申請内容全体で、入力内容に問題がなければ 「申請」をクリック 【申請完了】

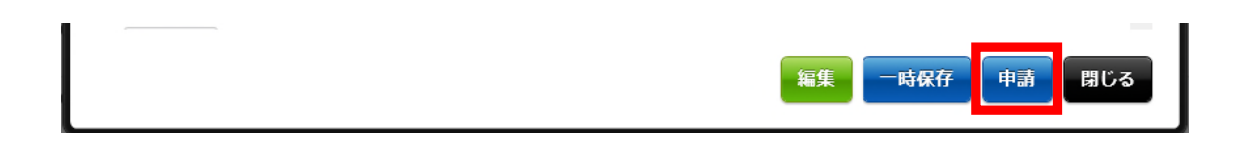

21 アット東京 ⇒ お客さま

#### 完了報告書の送付

【完了報告書】

#### 【 開通報告書のイメージ】

|                  |                       | ATBeX換              | 院回時販売        |                       |                                   |      |  |
|------------------|-----------------------|---------------------|--------------|-----------------------|-----------------------------------|------|--|
| ATBeX接触回解ID 0000 |                       | 00                  | 利用問題日        | 開始日 (西恩) 00 年 00月 00日 |                                   | 800  |  |
| 基本サービス島目 10ポー    |                       | ۲.                  | ご提供場所        | 00100-0               |                                   |      |  |
| VLAN方式           | 373                   | 1                   | オブションサービス    | なし                    |                                   |      |  |
| 分界点              | 00000                 |                     |              |                       |                                   |      |  |
|                  |                       | 設備構成及び登             | b遭·保守分界直     |                       |                                   |      |  |
| Г                | AT BeX論理回線            |                     |              |                       |                                   |      |  |
|                  | お客様<br>機器             | 2000<br>お客様<br>収容機器 | ATBeXネットワーク  | お客様<br>収容機器           | ATBeX<br>論理回線<br>接続<br>メンバー<br>機器 |      |  |
| お客様設備<br>ATBeX   | →→★→→ 当れ<br>分界点       | 設備                  | 接続メンパ        | (一情報                  |                                   |      |  |
| 論理回線の            | MALE MY -LAGE         | 換続回線の               | インターフェース設定帯域 | お客様VLAN-D             | 代表者                               | 利用開始 |  |
| 00000            | ServiceLink for Azure | 00000               | OOMbps       | 00                    | -                                 | 0000 |  |
|                  |                       | 00000               | OOMbos       | 000                   | -                                 | 0000 |  |
|                  |                       |                     |              |                       |                                   |      |  |
|                  |                       |                     |              |                       |                                   |      |  |
|                  |                       |                     |              |                       | _                                 |      |  |
|                  |                       |                     |              |                       |                                   | -    |  |
|                  |                       |                     |              |                       | _                                 | -    |  |
|                  |                       |                     |              |                       |                                   | -    |  |
|                  |                       |                     |              |                       |                                   |      |  |
| 豊城ご利用状況:         | OCOMtps/OGes          |                     |              | 1 1                   |                                   |      |  |
| +城ご利用伏兄:         | 0.00Mtps/0Gtps        | 注意                  | <b>示</b> 項   |                       |                                   |      |  |

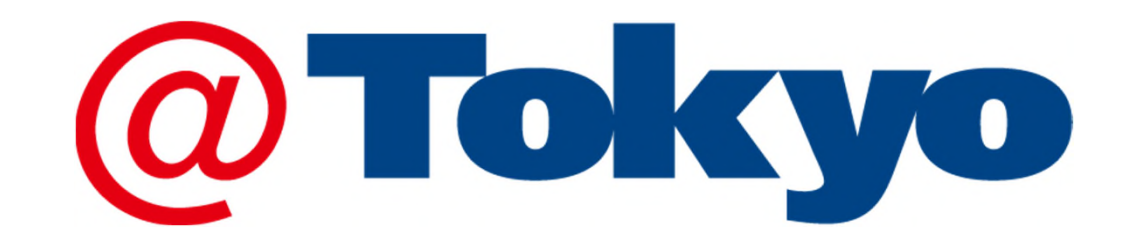

https://www.attokyo.co.jp/